## STEPS TO SETTING UP AN ACCOUNT ON THE WESTERVILLE TAX PORTAL:

https://web2.civicacmi.com/WestervilleTax/

1). You will need to read and accept the disclaimer

2). Click on "Register for a Web Login" – you will need your Westerville Account # (XXXXX-W) in order to proceed. Please call 614-901-6420 for assistance if you do not have your account number.

\*\*\*\* You will only "Request a new tax account" if you have NEVER had an account with us before.

3). Complete the register information on the portal and click register - this will send an email to you confirming registration - you will need to click on the link for confirmation.

4). Go in accept disclaimer again, login and your account is setup and ready to access.

## **BUSINESS – WITHHOLDING ACCOUNTS:**

If you want to make a WITHHOLDING PAYMENT:

1). Click on "Pay by Check" and setup your bank account information. You may need to logout and log back in for this to take effect.

a. Once this is setup – when you go into "Pay by Check" then you will select what you want to pay. - Tax Due or Withholding or Interest/Penalty

(You will have to fill in each of the following questions)

Choose the tax year

Make sure correct account- Withholding account #'s end in a "W"

Effective date: when do you want your payment dated for

Period ending date: what period is your payment for

Payment amount: Self explanatory.

Then "submit". - If you have a tax and P&I Balance – you will need to break this out when making your payment.

## BUSINESS - WITHHOLDING ACCOUNTS: If you want to ENTER A RECONCILIATION:

1). Click on "Business E-File" and "Create WW3" and enter all the information. Make sure you have checked submitting electronic W-2's. When all information is entered - click on "Save"

- a. You will need to upload W-2's under "Upload Documents" and then return to form entry.
- b. Submit W3
- c. Once you have submitted your reconciliation an email confirmation will be sent.